## Inserir link para contato do chat institucional, na assinatura do e-mail

1. Acesse o chat institucional, efetue login com seu usuário e senha do e-mail institucional, e localize o seu nome na lista à direita.

Clicar com o botão direito do mouse em seu nome, e selecionar a opção Copiar link.

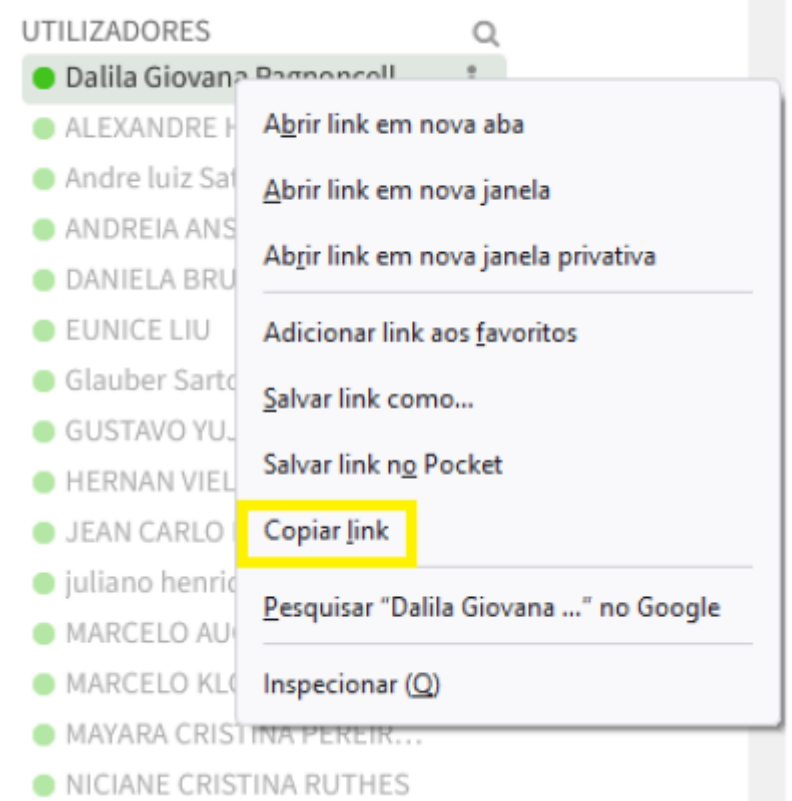

2. Após realizar login no **webmail**, clicar em **Configurações** e depois em **Identidades** no painel à esquerda. Clicar então sobre o endereço de e-mail desejado, e no campo **Assinatura**, inserir o link obtido anteriormente.

| Identidades<br>dalila <dalila@utfpr.edu.br></dalila@utfpr.edu.br> | Editar identidade<br>Organização<br>Responder para<br>Cópia Oculta (Cco)                  | UTFPR                                                                                                    |                            |                                                                                                    |
|-------------------------------------------------------------------|-------------------------------------------------------------------------------------------|----------------------------------------------------------------------------------------------------|----------------------------|----------------------------------------------------------------------------------------------------|
|                                                                   | Assinatura                                                                                |                                                                                                    |                            |                                                                                                    |
|                                                                   | Assinatura                                                                                | B I U ■ ■ ■ ■ ■<br>Dalia G. P. Leperuta<br>Técnico em Tecnologia da Infor<br>UTFER - Universidade Tecnologi<br>DIMASU - Divisão de Manutenção<br>https://euporte.gb.utfor.edu.f<br>Contato: Dalia - Chat UTFFR | E E Ω - 22<br>Inserir link | K  K K |
|                                                                   | Assinatura em HTML                                                                        |                                                                                                    | Texto para mostrar         | Dalila - Chat UTFPR                                                                                                    |
|                                                                   | Criptografação                                                                            |                                                                                                    | Título                     |                                                                                                    |
|                                                                   | A identidade deste emissor ainda não tem uma chave privada PGP ar<br>Gerenciar chaves PGP |                                                                                                    | Alvo                       | Nenhum                                                                                                    |
|                                                                   |                                                                                           |                                                                                                    |                            | Ok Cancelar                                                                                                    |

Last update: 2023/01/19 manuais:webmail:incluir\_contato\_zulip\_na\_assinatura\_do\_e-mail https://wiki.pb.utfpr.edu.br/dokuwiki/doku.php?id=manuais:webmail:incluir\_contato\_zulip\_na\_assinatura\_do\_e-mail 16:56

From: https://wiki.pb.utfpr.edu.br/dokuwiki/ - WIKI COGETI-PB

Permanent link: https://wiki.pb.utfpr.edu.br/dokuwiki/doku.php?id=manuais:webmail:incluir\_contato\_zulip\_na\_assinatura\_do\_e-mail

Last update: 2023/01/19 16:56

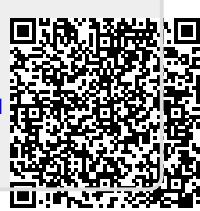